### Модуль №4

### Контроль факта выполнения операций на этапе сборки и тестирования жгутов

Руководство пользователя

ООО «Открытый код»

2020 год

| Оглавление                                                  |   |
|-------------------------------------------------------------|---|
| ОБЩИЕ СВЕДЕНИЯ.                                             | 3 |
| ОПИСАНИЕ ДЕЙСТВИЙ РАБОТЫ В ПИ ПОД РОЛЬЮ<br>«ПОЛЬЗОВАТЕЛЬ».  | 3 |
| ОПИСАНИЕ ДЕЙСТВИЙ РАБОТЫ В ПИ ПОД РОЛЬЮ<br>«АДМИНИСТРАТОР». | 7 |

### ОБЩИЕ СВЕДЕНИЯ.

Вход в ПИ «Модуль контроля факта выполнения операций на этапе сборки и тестирования жгутов» осуществляется под двумя ролями:

- Пользователь;
- Администратор.

# ОПИСАНИЕ ДЕЙСТВИЙ РАБОТЫ В ПИ ПОД РОЛЬЮ «ПОЛЬЗОВАТЕЛЬ».

1. Запуск приложения контроля факта выполнения операций.

Пользователь запускает ПИ на компьютере используя ярлык приложения «Модуль контроля факта выполнения операций на этапе сборки и тестирования жгутов».

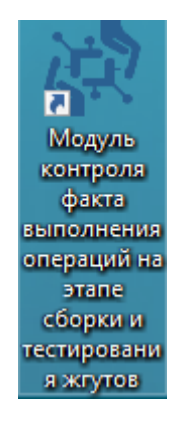

2. Прохождение авторизации.

Пользователь вводит свои авторизационные данные в ПИ, для прохождения авторизации в системе (Рис. 1). Система выполняет поиск пользователя в базе данных и принимает решение о предоставлении доступа. Если пользователь введёт недействительную пару логин/пароль, система проинформирует об ошибке ввода некорректных авторизационных данных.

Признаком успешной авторизации будет открытие стартовой страницы программы.

#### Руководство пользователя

| КОНТРОЛЬ РУЧНЫХ ОПЕРАЦИЙ<br>ВХОД В СИСТЕМУ<br>Логин                                                                                  |
|----------------------------------------------------------------------------------------------------|
| Логин                                                                                                    |
| Логин<br>Vladimiropolskii<br>Пароль<br>Вл1223ш1203981203 Ф<br>Запомнить меня<br>ВОЙТИ<br>ЗАБЫЛИ ПАРОЛЬ?<br>Неверный логин или пароль |
| Vladimiropolskii<br>Пароль<br>Вл1223ш1203981203 ●<br>Запомнить меня<br>ВОЙТИ<br>ЗАБЫЛИ ПАРОЛЬ?<br>Неверный логин или пароль          |
| Пароль<br>Вл1223ш1203981203 Ф<br>Запомнить меня<br>ВОЙТИ<br>ЗАБЫЛИ ПАРОЛЬ?<br>Неверный логин или пароль                              |
| Вл1223ш1203981203 •<br>Запомнить меня<br>ВОЙТИ<br>ЗАБЫЛИ ПАРОЛЬ?<br>Неверный логич или пароль                                        |
| Запомнить меня<br>ВОЙТИ<br>ЗАБЫЛИ ПАРОЛЬ?<br>Неверный логин или пароль                                                               |
| ВОЙТИ<br>ЗАБЫЛИ ПАРОЛЬ?<br>Неверный логин или пароль                                                                                 |
| ЗАБЫЛИ ПАРОЛЬ?                                                                                                    |
| Неверный логин или пароль                                                                                                    |
|                                                                                                    |

Рис. 1

3. Начало работы. Выбор номера жгута.

После успешного завершения процедуры авторизации, пользователю станет доступна начальная страница ПИ. На основании выбранного жгута ПИ произведёт автоматическую загрузку этапов производственного процесса и запустит процесс контроля ручных операций (Рис. 2).

| Выберите № жгута | ~ |
|------------------|---|
| 8450082739       |   |
| 8450082736       |   |
| 8450082737       |   |
| 8450082738       |   |

Рис. 2

4. Подготовка системы для начала распознавания производственного процесса.

Система выполняет проверку работоспособности камер на наличие видеосигнала. При обнаружении неисправности (отсутствия сигнала) с любой из камер, система проинформирует пользователя соответствующим сообщением в котором указывается:

- 1. Название неисправной камеры;
- 2. Описание неисправности;
- 3. Кнопка «Обновить», позволяющая запускать повторный процесс проверки камер на наличие сигнала;
- 4. Кнопка «Отмена», для возврата на начальную страницу.

При успешном прохождении проверки работоспособности камер, система готова к выполнению контроля за операциями. Далее пользователь переходит к выполнению этапов, согласно производственному процессу.

5. Контроль производственного процесса сборки/тестирования жгутов.

Пользователь на рабочем месте выполняет этапы и действий согласно технологическому процессу сборки или тестирования жгута, а именно:

- 1. Установка жгута;
- 2. Установка элементов;
- 3. Крепление элементов;
- 4. Извлечение жгута.

При ошибочных действиях пользователя, на любом из этапов процесса, системой выводится информирующее окно о допущенной им ошибке • Не выполнена "2.2 Операция Установить разъем №16 в определенное место". В левой части экрана система показывает на каком этапе было пропущено определённое действие пользователем, тем самым выполняя контроль производственного процесса (Рис. 3).

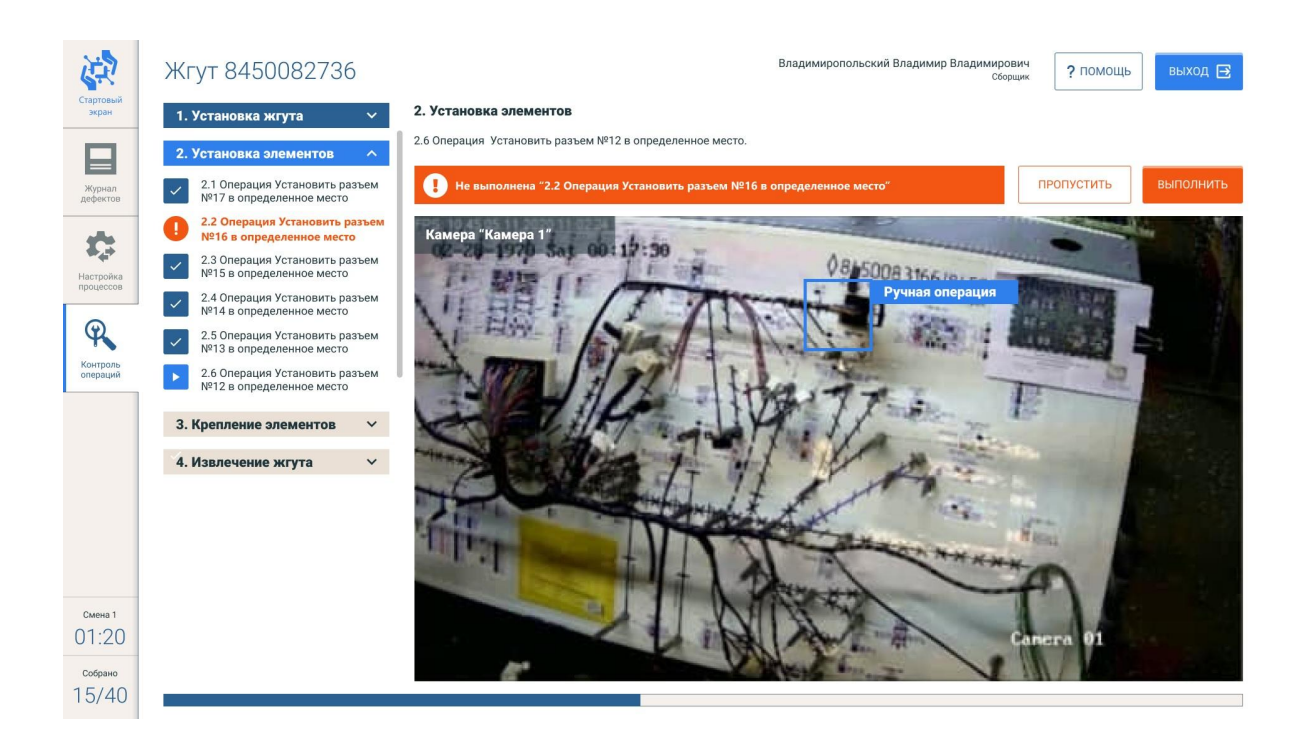

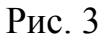

В исключительном случае, когда система неверно определяет действие пользователя, ПИ предоставляет возможность выполнения визуального контроля, вместо автоматизированного. В этом случае пользователь с помощью кнопки «Пропустить» может выполнить принудительное подтверждение выполнения операции. Информация об его действии заносится в «Журнал дефектов» для дальнейшего анализа.

#### 6. Журнал дефектов.

Просмотр журнала доступен во вкладке «Журнал дефектов». При обнаружении ошибки, на любом из этапов контроля факта выполнения операций, ПИ сохраняет все данные в «Журнал дефектов». В окне «Журнал дефектов» содержится информация о зафиксированных ошибках пользователя, допущенных на этапах сборки и тестирования, а также

содержатся элементы управления фильтром, для отображения данных в удобном виде (Рис. 4). В «Журнал дефект» фиксируются данные:

- Дата и время ошибки;
- Ф.И.О оператора работающего за стендом;
- № (номер) выполняемого жгута;
- Наименование ошибки.

| Журнал дефектов |                  |                                            | Сборщик         | иомощь выход                                    |              |
|-----------------|------------------|--------------------------------------------|-----------------|-------------------------------------------------|--------------|
| Выберите М      | № жгута          | <ul> <li>Выберите ФИО сборщика</li> </ul>  | ~               |                                                 |              |
| Сегодня         | Вчера Зан        | еделю Замесяц С 01.01.2020 -               | по 16.11.2020 👻 |                                                 | 😭 Создать от |
| Nº              | Дата и время     | ФИО <b>т</b>                               | № жгута         | Дефект                                          |              |
| 1               | 16.11.2020 11:02 | Владимиропольский Владимир<br>Владимирович | 8485324547      | Не завершен процесс установки хомута            | Ū            |
| 2               | 16.11.2020 12:44 | Владимиропольский Владимир<br>Владимирович | 8485324547      | Не завершен процесс установки хомута            |              |
| 3               | 16.11.2020 12:51 | Владимиропольский Владимир<br>Владимирович | 8485324547      | Не завершен процесс установки хомута            |              |
| 4               | 16.11.2020 13:01 | Владимиропольский Владимир<br>Владимирович | 8485324547      | Не завершен процесс установки хомута            |              |
| 5               | 16.11.2020 13:23 | Владимиропольский Владимир<br>Владимирович | 8485324547      | Не завершен процесс установки хомута или клипсы |              |
| 6               | 16.11.2020 13:46 | Владимиропольский Владимир<br>Владимирович | 8485324547      | Не завершен процесс установки хомута            |              |
| 7               | 16.11.2020 15:10 | Владимиропольский Владимир<br>Владимирович | 8485324547      | Не завершен процесс установки хомута            |              |
| 8               | 16.11.2020 15:11 | Владимиропольский Владимир<br>Владимирович | 8485324547      | Не завершен процесс установки хомута            |              |
| 9               | 16.11.2020 16:12 | Владимиропольский Владимир<br>Владимирович | 8485324547      | Не завершен процесс установки хомута            |              |

Рис. 4

Для просмотра ранее зафиксированных данных по ошибкам, прокрутите колёсико мыши вниз.

## ОПИСАНИЕ ДЕЙСТВИЙ РАБОТЫ В ПИ ПОД РОЛЬЮ «АДМИНИСТРАТОР».

Вход в систему и шаги со 2 по 5 осуществляются так же, как под ролью «Пользователь». В то время как пользователю кнопки этапов

прохождения сборки и тестирования жгута становятся доступны последовательно по мере прохождения бизнес-процесса, администратору они все доступны с момента входа в Систему.

1. Создание, редактирование, удаление учетных записей пользователей ПИ.

Создание, редактирование, удаление учетных записей пользователей ПИ, а также сертификация операторов на жгуты и изменение сроков сертификации осуществляется администратором в разделе «Пользователи».

Для создания новой учетной записи нажмите на раздел «Пользователи», в появившемся окне кликните по строке «Создать нового пользователя». В открывшейся форме «Создать нового пользователя» нажимайте последовательно на каждое поле, для ввода информации о пользователе, а именно (Рис. 5):

| Стартовый экран    | • Создать нового пользователя | Владимиропольский Владимир Владими<br>Адиин | выход <b>Э</b> помощь выход <b>Э</b> |
|--------------------|-------------------------------|---------------------------------------------|--------------------------------------|
|                    | Фамилия                       |                                             |                                      |
| Пользователи       | Има<br>Ивј                    | _                                           |                                      |
| 1                  | Отчество                      | _                                           |                                      |
| Рабочие места      | Логин                         | _                                           |                                      |
| 6                  | Пароль                        | -                                           |                                      |
| Изделия            | Роль 🗸                        |                                             |                                      |
|                    | Сертификат 🗸 Дата окончания 🛅 |                                             |                                      |
| Журнал<br>дефектов | + Добавить сертификат         |                                             |                                      |
|                    | ОТМЕНИТЬ СОХРАНИТЬ            |                                             |                                      |
|                    |                               |                                             |                                      |
|                    |                               |                                             |                                      |
|                    |                               |                                             |                                      |
|                    |                               |                                             |                                      |

Рис. 5

- · в поле «Фамилия» введите фамилию сотрудника;
- · в поле «Имя» введите имя сотрудника;
- · в поле «Отчество» введите отчество сотрудника;
- в поле «Логин» введите уникальный идентификатор для пользователя в ПИ;
- в поле «Пароль» введите пароль для входа в ПИ;
- выберите из выпадающего списка «Роль» сотрудника (пользователь или администратор);
- в поле «Сертификат» выберите номер жгута. Если пользователю нужно добавить несколько сертификатов, то нажмите кнопку «+ Добавить сертификат» и добавьте нужный номер жгута;
- в поле «Дата окончания» поставьте дату окончания сертификата, в формате дд.мм.гггг или воспользуйтесь функционалом «календарик»;
- · Кнопка «Отменить» отменит и удалит создание пользователя;
- · Кнопка «Сохранить» сохранит все заполненные данные и создаст пользователя.
- 2. Создание, настройка, удаление этапов и действий для работы со жгутом.

Для распознавания и контроля факта выполнения операций, необходимо добавить в ПИ все необходимые шаги и действия для каждого типа жгута. Данная настройка выполняется в разделе «Изделия». Для редактирования ранее созданных жгутов нажмите на кнопку «Редактировать» (Рис. 6).

Для удаления ранее созданных жгутов нажмите на кнопку «Удалить» (Рис. 6).

| выход 🔁 |
|---------|
| / 11    |
|         |
|         |
|         |
|         |
|         |

Рис. 6

Чтобы сделать возможным проведение автоматизированного контроля сборки и тестирования жгута требуется сначала создать в ПИ эталон с размеченными областями распознавания для жгутов, каждого типа (номера) подлежащего проверке. Для этого в открывшейся форме «Создать жгут» на любой из камер выделите мышкой квадратную область, и перейдите к последовательно на каждое поле, для ввода данных и создания списка этапов и операций технологического процесса для выбранного жгута. А именно (Рис. 7):

- · Поле «Идентификационный номер» введите номер типа жгута;
- · Кнопка «Добавить этап», окно для создания этапов;
- · Поле «Выбор этапа», выберите из списка этап технологического процесса;

- Поле «Название операции» введите название операции, предусмотренную на выбранном этапе технологического процесса;
- Поле «Тип операции», выберите из списка выполняемую операцию на выделенном участке разметки;
- · Поле «Выбор камеры», выберите из списка камеру;
- · Кнопка «+ Добавить операцию», добавляет новую операцию;
- · кнопка «Сохранить», сохранит внесенную информацию;
- · кнопка «Отменить», отменит создание данных.

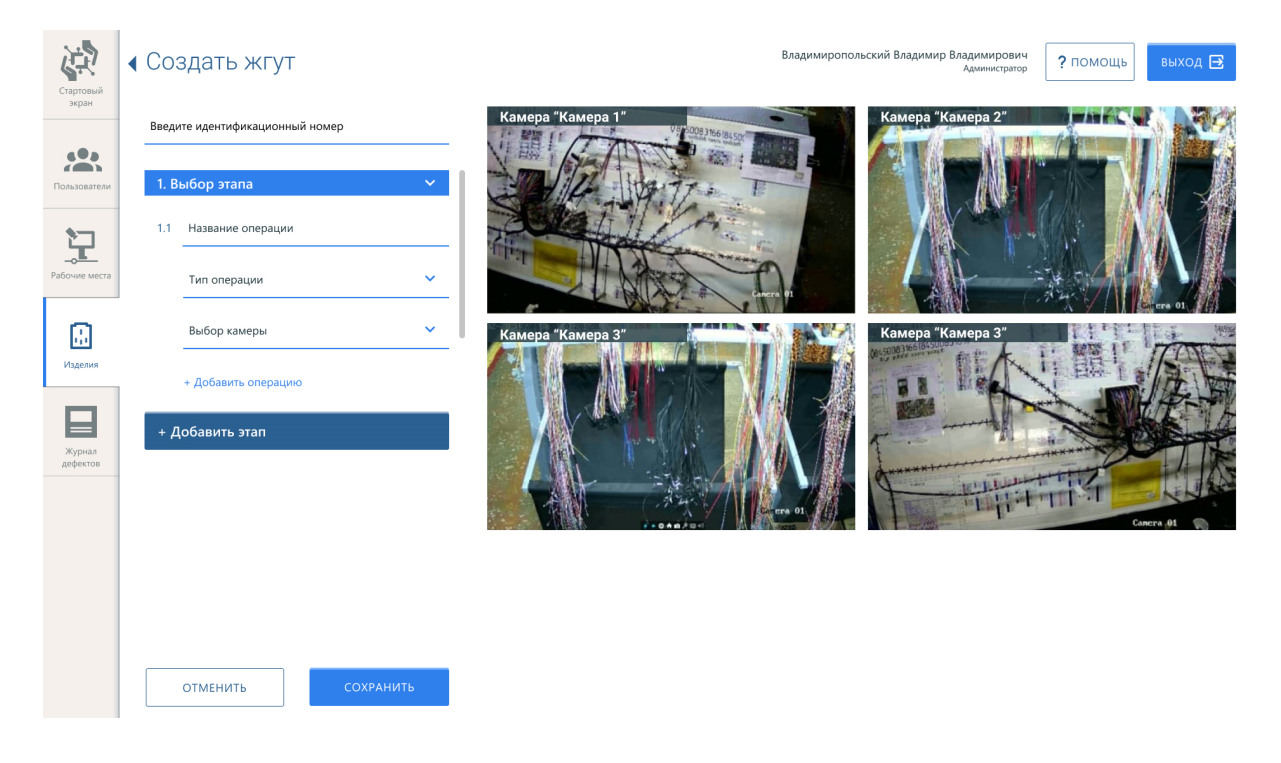

Рис.7

Пример создания распознавания и контроля факта выполнения операций (Рис. 8).

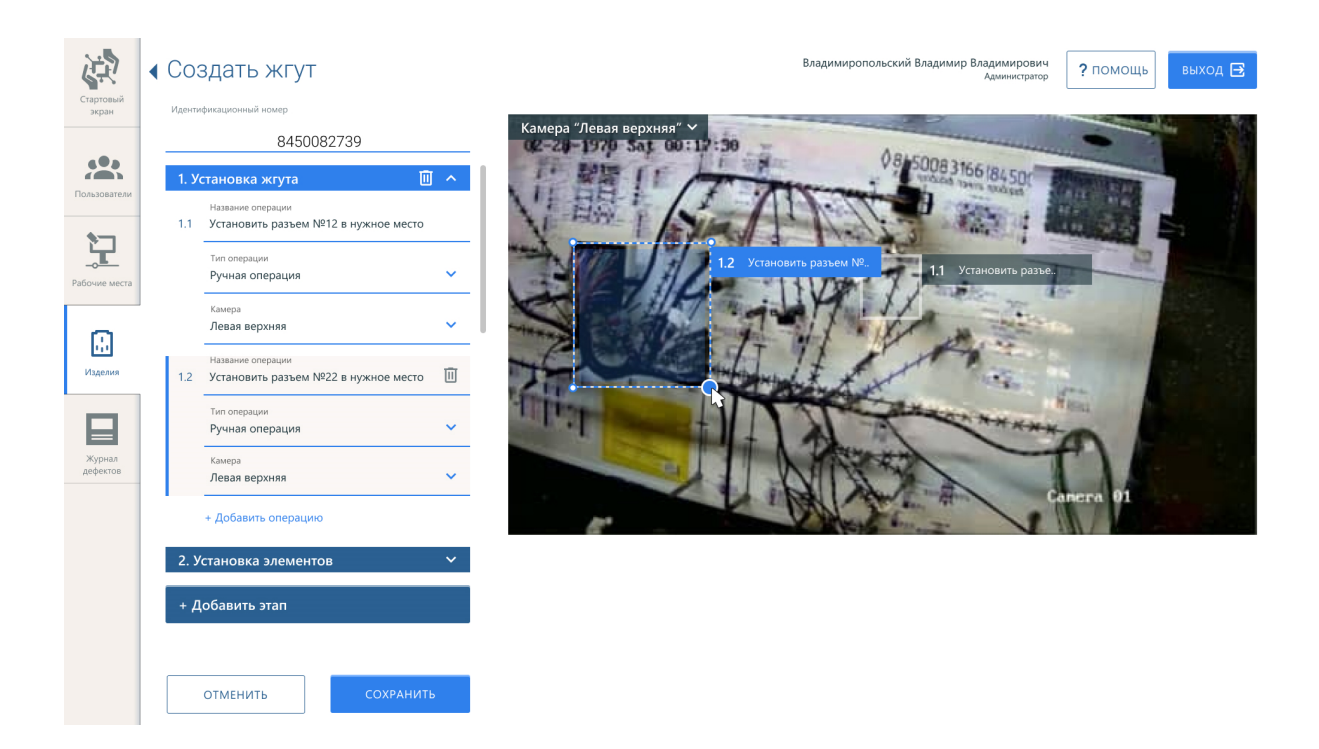

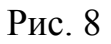

3. Кнопка «Выход».

Для завершения работы и выхода из ПИ нажмите кнопку «Выход» выход Э, в правом верхнем углу.

4. Кнопка «Помощь».

Если у администратора или пользователя есть вопросы по работе с

ПИ, обратитесь к кнопке «Помощь», система загрузит руководство по пользованию ПИ.